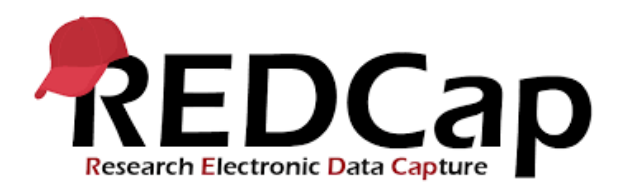

#### A collaboration with Singapore Clinical Research Institute (SCRI)

# Instructions for DRAGoN online database

Version 1.1\_Jun2017

# You should have received an email from SCRI entitled "REDCap Project access granted". Click on the link to set up the password with your user ID given in the email.

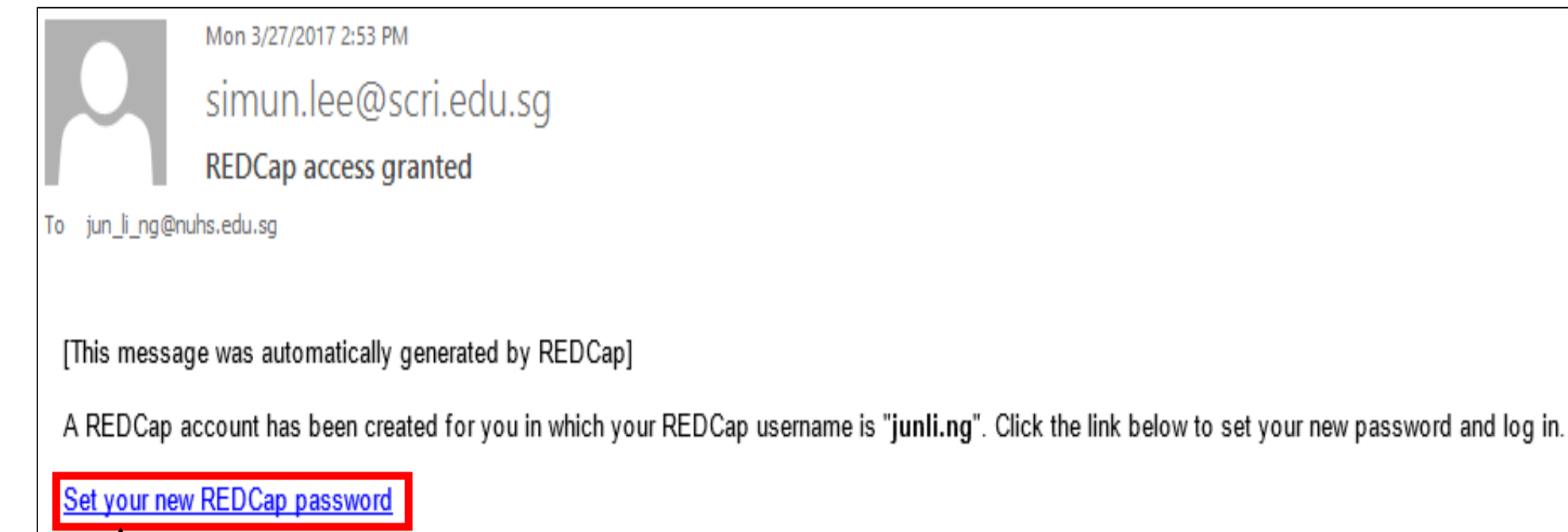

Click here to set up your password with the provided user ID.

Log into Redcap (<u>https://redcap.scri.edu.sg/</u>) to enter, edit, review, download or view reports of your data

### REDCap

#### Log In

Please log in with your user name and password. If you are having trouble logging in, please contact SCRI REDCap Admin.

|                                                                                                    | Username: Password: |                   |  |  |  |
|----------------------------------------------------------------------------------------------------|---------------------|-------------------|--|--|--|
|                                                                                                    | Log In <u>For</u> g | ot your password? |  |  |  |
| Welcome to REDCap!                                                                                                    |                     |                   |  |  |  |
| REDCap is a mature, secure web application for building and managing online<br>surveys and databases. Using REDCap's stream-lined process for rapidly<br>developing projects, you may create and design projects using 1) the online method<br>securely. Create and design your project rapidly |                     |                   |  |  |  |
| from your web browser using the Online Designer; and/or 2) the offline method by<br>constructing a 'data dictionary' template file in Microsoft Excel, which can be later No extra software is required.                                                                                        |                     |                   |  |  |  |

#### Click on the project title "Dragon"

| My Projects   | 🚈 Organize |  |         | Filt   | er projects by | title    |        |
|---------------|------------|--|---------|--------|----------------|----------|--------|
| Project Title |            |  | Records | Fields | Instruments    | Туре     | Status |
| Dragon        |            |  | 0       | 1,178  | 15 forms       | <u>s</u> | C      |

Click here

### Entry of **baseline** database

## To start a new subject or edit a previously entered subject, click "Add/Edit Records"

|       | ← → C Secure   https://redcap.scri.edu.sg/redcap_v7.0.5/index.php?pid=183                                                        |                                                                                                    |  |  |  |  |
|-------|----------------------------------------------------------------------------------------------------|----------------------------------------------------------------------------------------------------|--|--|--|--|
| Click | Ecogged in as junli.ng   Log out     My Projects     Project Home     Project Setup     Project status: Production               | Singapore Clinical Research Institute<br>Singapore Clinical Research Institute                                                                                                    |  |  |  |  |
|       | Data Collection                                                                                                    | Dragon                                                                                                    |  |  |  |  |
|       | Scheduling<br>Record Status Dashboard<br>Add / Edit Records                                                                      | ♠ Project Home                                                                                                    |  |  |  |  |
| here  | Applications                                                                                                    |                                                                                                    |  |  |  |  |
|       | <ul> <li>Field Comment Log</li> <li>E-signature and Locking Mgmt</li> </ul>                                                      | Quick Tasks         Image: Codebook         The Codebook is a human-readable, read-only version of the project's Data Dictionary and serves as a quick reference for viewing field attributes                                          |  |  |  |  |
|       | Help & Information                                                                                                    | and serves as a quick reference for viewing lield attributes.                                                                                                    |  |  |  |  |
|       | <ul> <li>Help &amp; FAQ</li> <li>Video Tutorials</li> <li>Suggest a New Feature</li> <li>Contact REDCap administrator</li> </ul> | Project Dashboard The tables below provide general dashboard information, such as a list of all users with access to this project, general project statistics, and upcoming calendar events (if any). Current Users Project Statistics |  |  |  |  |

## Click "Add new record" (for new subjects) or "select record (for previously entered subjects).

| Singapore Clinical Research Institute         Singapore Clinical Research Institute         Dragon         Click here to start a | Dragon<br>Dragon<br>Dragon                                                                                                    |
|----------------------------------------------------------------------------------------------------|----------------------------------------------------------------------------------------------------|
| Add / Edit Records<br>You may view an existing record/response<br>button below.                                                  | Add / Edit Records<br>You may view an existing record/<br>button below.                                                                                                    |
| Choose an existing Record Id  Add new record                                                                                     | Choose an existing Record Id select record select record 1 (DRAGoN Subject Code VN-01-F001-PB) 2 (DRAGoN Subject Code VN-01-F002-PB) 3 (DRAGoN Subject Code VN-01-F003-PB) 4 (DRAGoN Subject Code VN-01-F4-PB) |
| Data Search Choose a field to search                                                                                             | Data Search 5 (DRAGoN Subject Code VN-01-F005-PB)                                                                                                    |

#### Click on each button to go into each form. Start with Baseline Form 1: Data Entry Details

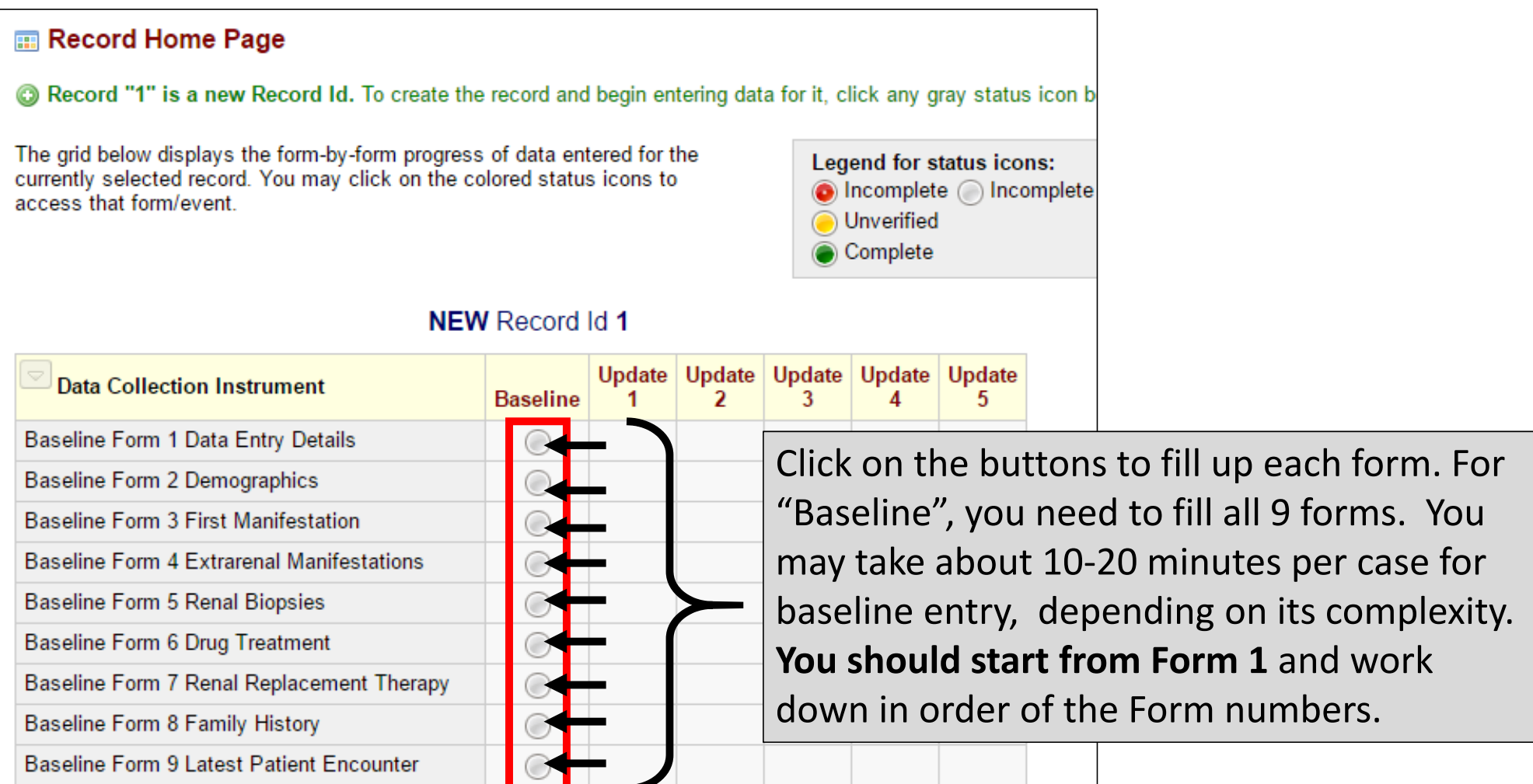

#### DRAGoN Subject code: Baseline Form 1 Data Entry Details Baseline Form 8 Family History

| Record Id                                                                                                   | 1<br>To rename the record, see the record action drop-down                                                                                  |
|----------------------------------------------------------------------------------------------------|----------------------------------------------------------------------------------------------------|
| Baseline data entry                                                                                         | Home Page. Save & Stay  Cancel                                                                                                    |
| This entire baseline data entry consists of 9 forms (in 20-40 minutes to complete depending on the complete | ncluding this form). It should take about<br>exity of the case.                                                                             |
| DRAGoN Subject Code * must provide value                                                                    | → VN-01-F001-PB<br>Enter the subject DRAGoN Code as in the given format : LL-NN-LNNN-LX, when L = letter, N = number, X = letter or number. |
| Other Codes (where applicable)                                                                              |                                                                                                    |
| Date of baseline data entry (today's date) * must provide value                                             | Example of how the                                                                                                    |
| Date of Research Consent (dd-mm-yyyy)                                                                       | Bronteent could should<br>be entered<br>are unknown, enter as 1st Jan.                                                                      |

#### Data entry tips:

## Complete all data fields. Click "Unknown" if you do not know or no information is available. Do not leave it blank.

| HIGHEST daily prednisolone (or oral steroid equivalent) dose ever given since first manifestation |          | <b>H</b> | ←< 30mg/m2/day or < 1 mg/kg/day                                                                         | ▽<br>isolone       |
|---------------------------------------------------------------------------------------------------|----------|----------|----------------------------------------------------------------------------------------------------|--------------------|
|                                                                                                   |          |          | ←30 to < 60mg/m2/day or 1 to < 2 mg/kg/day                                                              |                    |
| Duration for the HIGHEST prednisolone (or oral steroid equivalent) dose of                        |          | H        | ←60mg/m2/day or 2mg/kg/day<br>←>60 mg/day or >2mg/kg/day                                                |                    |
|                                                                                                   |          |          | ←unknown                                                                                                |                    |
| Response to oral prednisolone (or steroid equivalent) at                                          | dose for | θ        | ←other                                                                                                  | $\bigtriangledown$ |
| duration                                                                                          | _        | P        | Refer to DRAGoN redcap definitions. If responses varies a different relapses, state the WORST response. | t                  |
|                                                                                                   |          |          |                                                                                                    |                    |
|                                                                                                   | For any  | / da     | ata that is not                                                                                         |                    |
|                                                                                                   | availab  | le,      | please choose                                                                                           |                    |
| "UNKNO                                                                                            |          | OV       | VN" and NOT leave it                                                                                    |                    |
|                                                                                                   | blank.   |          |                                                                                                    |                    |

#### **Data entry tips:** To enter some fields, you need to **REDCap Definitions** know the definitions. Duration for the HIGHEST prednisolone (or oral steroid equivale of $\bigtriangledown$ (H) Response to oral prednisolone (or steroid equivalent) at dose for duration Refer to DRAGoN redcap definitions. If responses varies at different relapses, state the WORST response. The provide the second second Attachment: 31 D-M-Y Today (H)Oral steroids- Start date dd-mm-yyyy. Ignore periods when drug was stopped for brie periods for various reasons (eg intercurrent illness). H Is patient still taking oral steroids now? $\bigtriangledown$ Has patient been compliant / adherent to oral steroid? $\bigtriangledown$ You may download the "Definitions" PDF file through this link

#### Saving data

You may click the options in the top right corner of each form to save data

| Record Id                                                                                                    | 1<br>To rename the record, see the record action drop-down<br>Home Page.<br>Save & Stay -                                                                                                    |
|----------------------------------------------------------------------------------------------------|----------------------------------------------------------------------------------------------------|
| Baseline data entry<br>This entire baseline data entry consists of 9 forms (in<br>20-40 minutes to complete depending on the comple | cluding this form). It should take about<br>xity of the case.                                                                                                    |
| DRAGoN Subject Code * must provide value                                                                                            | VN-01-F001-PB Enter the subject DRAGoN Code as in the given format : LL-NN-LNNN-LX, where L = letter, N = number, X = letter or number.                                                                                                    |
| Other Codes (where applicable)                                                                                                    | 8                                                                                                    |
| Date of baseline data entry (today's date) * must provide value                                                                     | Image: Head of the second second s |
| Date of Research Consent (dd-mm-yyyy)                                                                                               | If day is unknown, enter as first day of month. If day and month are unknown, enter as 1st Jan.                                                                                                    |

#### At the end of each form

| If the above fields are correct and final, please select<br>"Complete" in "Form Status" below, then click "Save and go<br>the Next Form .                                                                                                    |
|----------------------------------------------------------------------------------------------------|
| You may enter any comments here (if any).                                                                                                    |
| iorm StatusYou may enter any comments, eg XXX data is notiomplete?available because the patient is followed up at anotheriock this record fhospital previously; or you need to elaborate on certainiocked, no user will be cause the patient is followed up at another |
| Save & Exit Form Save & Stay -<br>Cancel Save & Go To Next Form                                                                                                    |
| Delete data for THIS FORM only                                                                                                    |

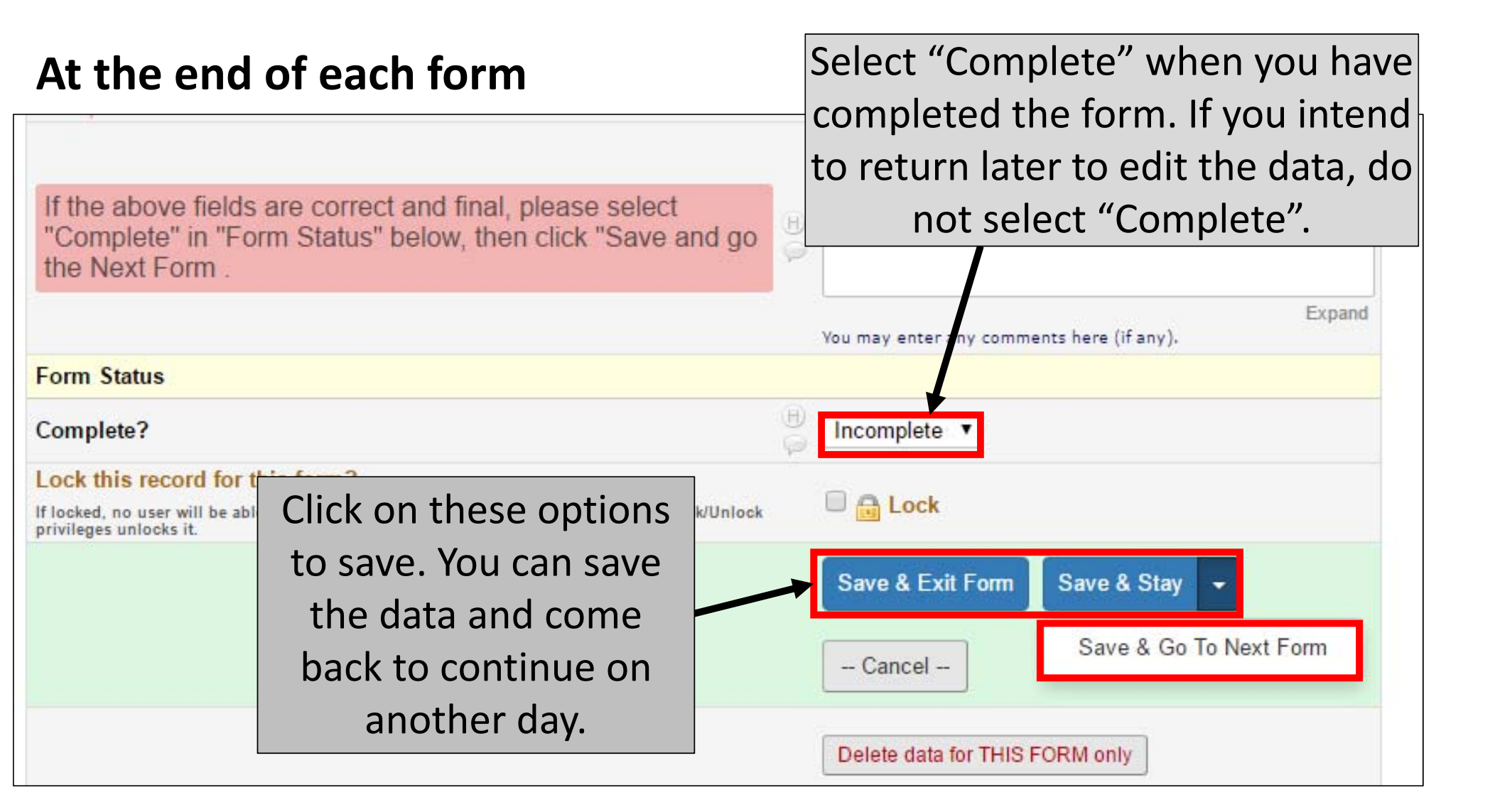

## When all forms are "completed", you should see all buttons as green.

| Record Id 20 (DRAGoN Subject Code VN-01-F020-PB) |         |               |             |             |             |             |
|--------------------------------------------------|---------|---------------|-------------|-------------|-------------|-------------|
| Data Collection Instrument                       | Baselin | Update<br>e 1 | Update<br>2 | Update<br>3 | Update<br>4 | Update<br>5 |
| Baseline Form 1 Data Entry Details               | ۲       |               |             |             |             |             |
| Baseline Form 2 Demographics                     | ۲       |               |             |             |             |             |
| Baseline Form 3 First Manifestation              | ۲       |               |             |             |             |             |
| Baseline Form 4 Extrarenal Manifestations        | ۲       |               |             |             |             |             |
| Baseline Form 5 Renal Biopsies                   | ۲       |               |             |             |             |             |
| Baseline Form 6 Drug Treatment                   | ۲       |               |             |             |             |             |
| Baseline Form 7 Renal Replacement Therapy        | ۲       |               |             |             |             |             |
| Baseline Form 8 Family History                   | ۲       |               |             |             |             |             |
| Baseline Form 9 Latest Patient Encounter         | ۲       |               |             |             |             |             |

### Entering Updates (6-monthly)

An email reminder will be sent at 5 months after your last entry.

#### Go to "Add/Edit Records". Select the record based on the code.

| Singapore Clinical Research Institute<br>Singapore Clinical Research Institute | 2                                                                                                    |                                             |
|--------------------------------------------------------------------------------|----------------------------------------------------------------------------------------------------|---------------------------------------------|
| Dragon                                                                         |                                                                                                    |                                             |
| You may view an existing record/respons<br>button below.                       | e by selecting it from the drop-down lists below. To create a ne                                                                                                    | ew record/response, click the               |
| Choose an existing Record Id                                                   | select record<br>- select record<br>1 (DRAGoN Subject Code VN-01-F001-PB)<br>2 (DRAGoN Subject Code VN-01-F002-PB)<br>3 (DRAGoN Subject Code VN-01-F003-PB)<br>4 (DRAGoN Subject Code VN-01-F4-PB) | Click on the record that you want to update |
| Data Search                                                                    | 5 (DRAGoN Subject Code VN-01-F005-PB)                                                                                                    |                                             |
| Choose a field to search<br>(excludes multiple choice fields)                  | All fields •                                                                                                    |                                             |

#### Click on the buttons to go into each form.

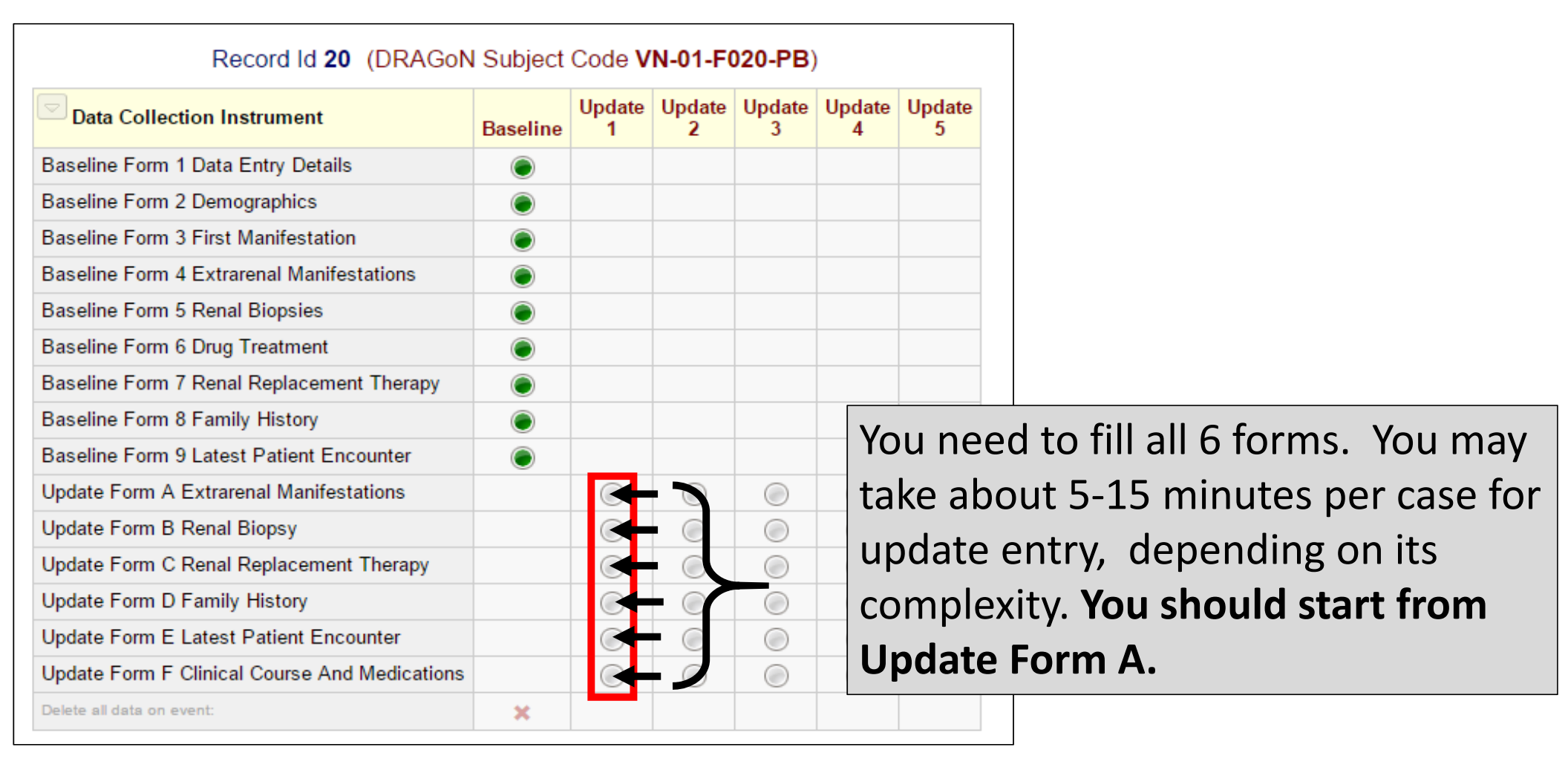

## At top of Update Form A (extrarenal manifestations), you must first enter the date of data entry (today's date)

Update Form A Extrarenal Manifestations

|                                                                                                    | Data Access Group: [No Assignment] ?                                                                                                    |
|----------------------------------------------------------------------------------------------------|----------------------------------------------------------------------------------------------------|
| Editing existing Record Id 7 (DRAGoN Subject Code VN-01-F007-PB)                                                                                                    |                                                                                                    |
| Event Name: Update 1                                                                                                    |                                                                                                    |
| Record Id                                                                                                    | <sup>7</sup> It is very important to enter the                                                                                                  |
| Date of update data entry (today's date) * must provide value                                                                                                    | B 23-05-2017 This date MUST be entered to avoid this update.                                                                                    |
| This update consists of 6 forms, including this form. It may take about                                                                                                    | it 20 minutes to complete.                                                                                                    |
| <ul> <li>1. Ensure you have filled in today's date to the entry above.</li> <li>2. Note which update you are entering now (Update 1 or 2 or 3 or 4 or between which this update is based on (defined as "update period").</li> <li>Update 1: enter data between 04-01-2016 and 23-05-2017</li> <li>Update 2: enter data between 23-05-2017 and</li> <li>Update 3: enter data between and</li> <li>Update 4: enter data between and</li> </ul> | Note the dates of the current update period.<br>These dates are generated only if you have<br>entered the "Date of update data entry"<br>above. |
| Update 5: enter data between and                                                                                                    | Enter data only within the current update                                                                                                    |
| For the subsequent forms in this update, enter only Thank you.                                                                                                    | period.                                                                                                    |

### **Common problems encountered during data entry**

## **Problem 1:** Halfway through the data entry, you cannot select or change the options from the dropdown list.

| Geographical origin                                                                                                    | Vietnam 🗢                                                                                                    |
|----------------------------------------------------------------------------------------------------|----------------------------------------------------------------------------------------------------|
| Ethnicity                                                                                                    | You could not select any options in the                                                                                                    |
| Father                                                                                                    | ←Khmer         ←Chinese         ←Chinese         ←Chinese                                                                                                    |
| Geographical origin                                                                                                    | ⊕     ←Others, specify       ←Unknown/ not sure                                                                                                    |
| Ethnicity                                                                                                    | H Vietnam                                                                                                    |
| Singapore Clinical Research Institute   Singapore Clinical Research Institute   Singapore Clinical Research Institute   Dragon   Actions: Download PDF of instrument(s) | Save & Exit Form<br>Save & Stay<br>- Cancel<br>Cancel<br>Solution: Go to<br>the top left<br>corner of the<br>form. Click on<br>"Save & Stay" to<br>refresh the page. |
| ✓ Record Id 7 successfully edited                                                                                                    |                                                                                                    |

### **Preliminary data analysis**

You can view the report of data from your institution

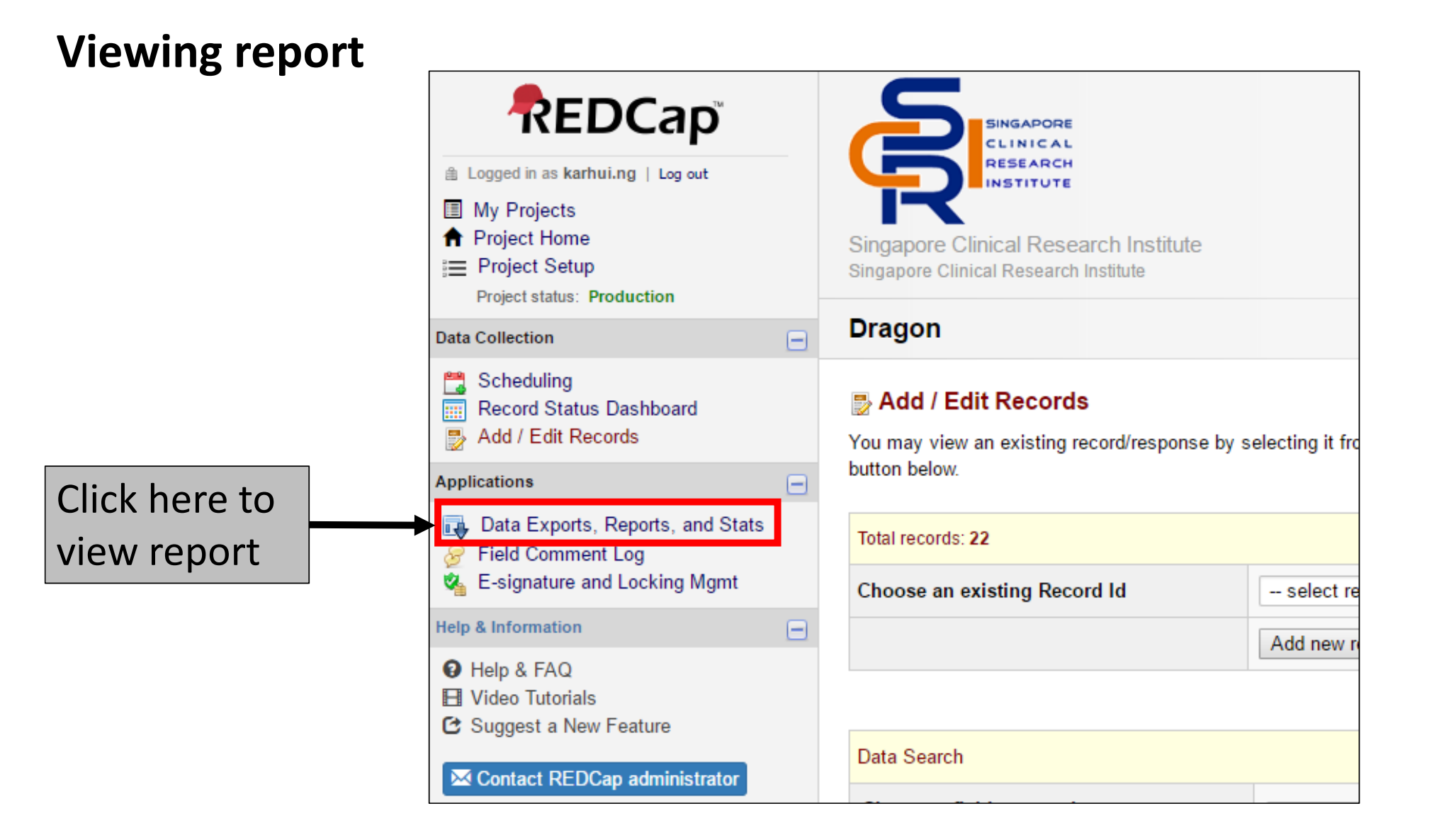

#### **Viewing report**

| <ul> <li>Scheduling</li> <li>Record Status Dashboard</li> <li>Add / Edit Records</li> </ul>                           | Data                                                                                                    | a Exports, Reports, and Stats                      | S VIDEO                  | : How to use Data Exports, Reports, a |  |  |  |  |  |  |  |  |  |  |
|----------------------------------------------------------------------------------------------------|----------------------------------------------------------------------------------------------------|----------------------------------------------------|--------------------------|---------------------------------------|--|--|--|--|--|--|--|--|--|--|
| Applications –                                                                                                    | -                                                                                                    | Create New Report My Reports & Exports             | 5                        |                                       |  |  |  |  |  |  |  |  |  |  |
| <ul> <li>Data Exports, Reports, and Stats</li> <li>Field Comment Log</li> <li>E-signature and Locking Mgmt</li> </ul> | This module allows you to easily view reports of your data, inspect plots and descriptive statistics of your data, as well a to Microsoft Excel, SAS, Stata, R, or SPSS for analysis (if you have such privileges). If you wish to export your *entire* as a report, then Report A is the best and quickest way. However, if you want to view or export data from only specific in |                                                    |                          |                                       |  |  |  |  |  |  |  |  |  |  |
| Help & Information                                                                                                    | events) on the fly, then Report B is the best choice. You may also create your own custom reports below (if you have su                                                                                                    |                                                    |                          |                                       |  |  |  |  |  |  |  |  |  |  |
| <ul> <li>i Help &amp; FAQ</li> <li>i Video Tutorials</li> <li>i Suggest a New Feature</li> </ul>                      | which you can filter the report to specific fields, records, or events using a vast array of filtering tools to make sure you of<br>you want. Once you have created a report, you may view it as a webpage, export it out of REDCap in a specified format<br>Stata, SPSS, R), or view the plots and descriptive statistics for that report.                                        |                                                    |                          |                                       |  |  |  |  |  |  |  |  |  |  |
| Contact REDCap administrator                                                                                          | Му                                                                                                    | Reports & Exports                                  |                          |                                       |  |  |  |  |  |  |  |  |  |  |
|                                                                                                    |                                                                                                    | Report name V                                      | /iew/Export Options      | Management Options                    |  |  |  |  |  |  |  |  |  |  |
| Click here to view                                                                                                    | repo                                                                                                    | rt I data (all records and fields)                 | View Report              |                                       |  |  |  |  |  |  |  |  |  |  |
|                                                                                                    |                                                                                                    | B Selected instruments and/or events (all records) | A Make custom selections |                                       |  |  |  |  |  |  |  |  |  |  |
|                                                                                                    |                                                                                                    | 1 VN-01                                            | View Report              | Zelit Copy Edit                       |  |  |  |  |  |  |  |  |  |  |
|                                                                                                    |                                                                                                    | + Create New Report                                |                          |                                       |  |  |  |  |  |  |  |  |  |  |

#### **Example of the report**

#### Data Exports, Reports, and Stats

State VIDEO: How to use Data Exports, Reports, and State

💠 Create New Report 🙀 My Reports & Exports 📄 View Report: VN-01

Number of results returned: 39 Total number of records queried: 39 Print Page 🖉 Edit Report

('records' = total available data across all designated events)

#### VN-01

| Record<br>Id<br>(record_<br>id)                              | Event<br>Name<br>(redcap_<br>event<br>name) | Date of first<br>manifestation<br>(dd-mm-<br>yyyy)<br>(fir_dat) | Age at first<br>manifestation<br>(years)<br>(fir_age) | Was the<br>renal<br>condition<br>diagnosed<br>antenatally,<br>at birth or<br>in infancy?<br>(fir_anten) | Asymptomatic/Incidental<br>findings<br>(fir_incid) | <b>Edema</b><br>(fir_ede) | Severity<br>of<br>Edema<br>(fir_<br>ede_sv) | Hypertension<br>(fir_htn) | Renal failure (eGFR<br>=<<br>60ml/min/1.73m2)<br>(fir_renfail) | Type of renal<br>failure at first<br>manifestation<br>(fir_<br>renalfailtyp) | Other<br>diseases at<br>time of first<br>manifestation<br>(fir_otdis) | Other<br>diseases at<br>first<br>manifestation,<br>specify<br>(fir_otdis_sp) | Height at first<br>manifestation<br>(fir_ht) | Weight at<br>first<br>manifestation<br>(fir_wt) | Body<br>surface<br>area<br>(BSA)<br>(fir_<br>bsa) | Serum<br>creatinine at<br>first<br>manifestation<br>(fir_scr) | Serum<br>creatinine<br>unit<br>(fir_scr_<br>un) | eGFR at first<br>manifestation<br>(ml/min/1.73m2)<br>(fir_egfr) | Serum<br>protein at<br>first<br>manifestation<br>(fir_sprot) | Pi<br>ui<br>(fi<br>sp<br>ur |
|--------------------------------------------------------------|---------------------------------------------|-----------------------------------------------------------------|-------------------------------------------------------|----------------------------------------------------------------------------------------------------|----------------------------------------------------|---------------------------|---------------------------------------------|---------------------------|----------------------------------------------------------------|------------------------------------------------------------------------------|-----------------------------------------------------------------------|------------------------------------------------------------------------------|----------------------------------------------|-------------------------------------------------|---------------------------------------------------|---------------------------------------------------------------|-------------------------------------------------|-----------------------------------------------------------------|--------------------------------------------------------------|-----------------------------|
| 1<br>(DRAGoN<br>Subject<br>Code<br>VN-01-<br>F001-PB)        | Baseline                                    |                                                                 |                                                       |                                                                                                    |                                                    |                           |                                             |                           |                                                                |                                                                              |                                                                       |                                                                              |                                              |                                                 |                                                   |                                                               |                                                 |                                                                 |                                                              |                             |
| 2<br>(DRAGoN<br>Subject<br>Code<br>VN-01-<br>F002-PB)        | Baseline                                    |                                                                 |                                                       |                                                                                                    |                                                    |                           |                                             |                           |                                                                |                                                                              |                                                                       |                                                                              |                                              |                                                 |                                                   |                                                               |                                                 |                                                                 |                                                              |                             |
| <u>3</u><br>(DRAGoN<br>Subject<br>Code<br>VN-01-<br>F003-PB) | Baseline                                    |                                                                 |                                                       |                                                                                                    |                                                    |                           |                                             |                           |                                                                |                                                                              |                                                                       |                                                                              |                                              |                                                 |                                                   |                                                               |                                                 |                                                                 |                                                              |                             |
| 4<br>(DRAGoN<br>Subject<br>Code<br>VN-01-<br>F004-PB)        | Baseline                                    |                                                                 |                                                       |                                                                                                    |                                                    |                           |                                             |                           |                                                                |                                                                              |                                                                       |                                                                              |                                              |                                                 |                                                   |                                                               |                                                 |                                                                 |                                                              |                             |
| 5<br>(DRAGoN<br>Subject<br>Code<br>VN-01-                    | Baseline                                    | (                                                               |                                                       |                                                                                                    |                                                    |                           |                                             |                           |                                                                |                                                                              |                                                                       |                                                                              |                                              |                                                 |                                                   |                                                               |                                                 |                                                                 |                                                              |                             |
| F005-PB)                                                     |                                             |                                                                 |                                                       | (0)                                                                                                    |                                                    |                           |                                             |                           |                                                                |                                                                              |                                                                       |                                                                              |                                              |                                                 |                                                   |                                                               |                                                 |                                                                 |                                                              |                             |
| <u>6</u>                                                     |                                             |                                                                 |                                                       | No.                                                                                                    |                                                    |                           |                                             |                           |                                                                |                                                                              |                                                                       |                                                                              |                                              |                                                 |                                                   |                                                               |                                                 |                                                                 |                                                              |                             |

Enable floating table headers

If you need your data to be exported in Microsoft excel or SPSS statistical or SAS statistical or R statistical or STATA statistical formats , feel free to email Ms Ng Jun Li at jun li ng@nuhs.edu.sg.

We will be happy to send you the data in the format that you want.

If you encounter any difficulties or have questions, feel free to email Ms Ng Jun Li at

jun\_li\_ng@nuhs.edu.sg